## BlackBerry Connection to Exchange Server

Two prerequisites:

- 1. Enterprise service plan with Verizon or other phone service provider (to connect to Exchange server)
- 2. Account on the YC BlackBerry server (request by email to William@yc.edu)

Steps on your phone:

- 1 Connect to the "YCRoughAirWireless" network
- 2 Push BlackBerry App icon

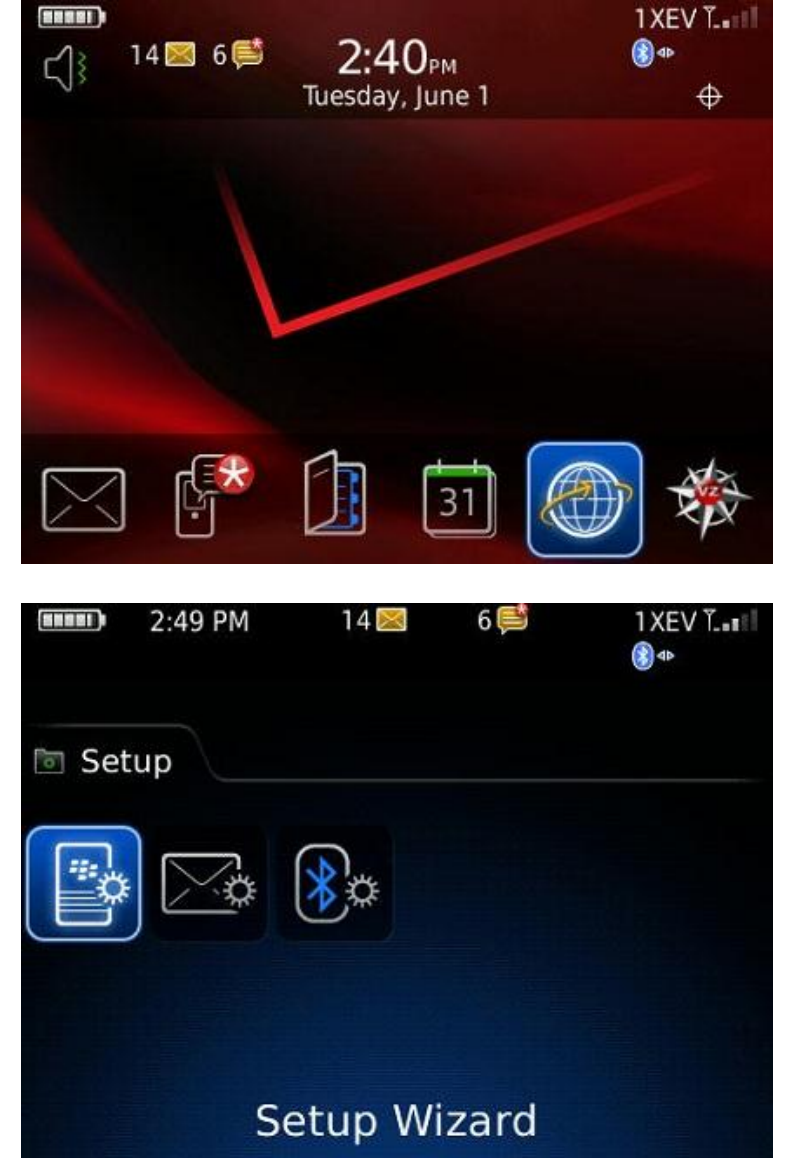

Click on Setup to enter the Setup
Wizard. Then click "Next" through
a couple of demo screens.

4 Click on Email Setup

## Setup Wizard

Date and Time Navigation and Typing Tutorials Email Setup Set up Bluetooth® Import SIM Card Contacts Font Language and Text Input Help

5 Choose "I want to use a work email account with a BlackBerry Enterprise Server"

## Email Setup

Select an email setup option.

- I want to create or add an email address
- I want to use a work email account with a BlackBerry Enterprise Server

6 Answer Yes and click on Next

Close Next > Email Setup Has your BlackBerry Enterprise Server administrator provided you with an Enterprise Activation password? Yes No

< Back

Next >

Close

7 Type in your full email address and the temporary BlackBerry Activation Password provided by YC (not your network account password).

> Enter the name of the Activation Server Address which is mail.yc.edu and then use the trackball to highlight Activate and click on Activate.

#### Enterprise Activation

Email: linda.buchanan@yc.edu Activation Password: \*\*\*\*

PIN:

Status: Not Activated

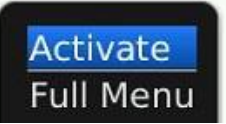

8 You will see the following screens...Contacting server...

## Activating linda.buchanan@yc.edu

Contacting server...

 9 Verifying encryption...
Wait until you reach 100% synchronization before trying to use – probably will take 5 or 10 minutes

## Activating linda.buchanan@yc.edu

Contacting server... Verifying encryption... Encryption verified. Waiting for services...

| 10 | Keep waiting | Synchronization - 10%<br>Synchronizing service Desktop |                      |              |
|----|--------------|--------------------------------------------------------|----------------------|--------------|
|    |              |                                                        |                      |              |
|    |              |                                                        | Address Book Options | Initializing |
|    |              | Alarm Options                                          | Initializing         |              |
|    |              | Alarms                                                 | Initializing         |              |
|    |              | Application Permissions                                | Initializing         |              |
|    |              | Attachment Options                                     | Initializing         |              |
|    |              | AutoText                                               | Initializing         |              |
|    |              | AutoText Data Version                                  | Initializing         |              |
|    |              | BIS Account Data                                       | Initializing         |              |
|    |              | BlackBerry Messenger                                   | Initializing         |              |
|    |              | Bluetooth Options                                      | Initializing         |              |

11 Keep waiting...

# Synchronization - 99%

| Browser Folders              | Complete |
|------------------------------|----------|
| Browser Options              | Complete |
| Browser Push Options         | Complete |
| Browser Urls                 | Complete |
| Calendar                     | Complete |
| Calendar Options             | Complete |
| Camera Options               | Complete |
| Categories                   | Complete |
| Clock Options                | Complete |
| Code Module Group Properties | Complete |
| CustomWordsCollection        | Complete |
| Default Service Selector     | Complete |

# Synchronization - Complete

Synchronizing service Desktop... Activation complete.

| Address Be         | ماد               | Complete    |
|--------------------|-------------------|-------------|
| Addres             |                   | mplete      |
| Alarm              | Activation comple | ete. mplete |
| Alarms             |                   | mplete      |
| Applica            | OK                | mplete      |
| Attach             |                   | mplete      |
| AutoText           |                   | Complete    |
| AutoText Da        | Complete          |             |
| <b>BIS</b> Account | Complete          |             |
| BlackBerry         | Complete          |             |

12 Wait for "Activation complete" message

13 Restart your phone

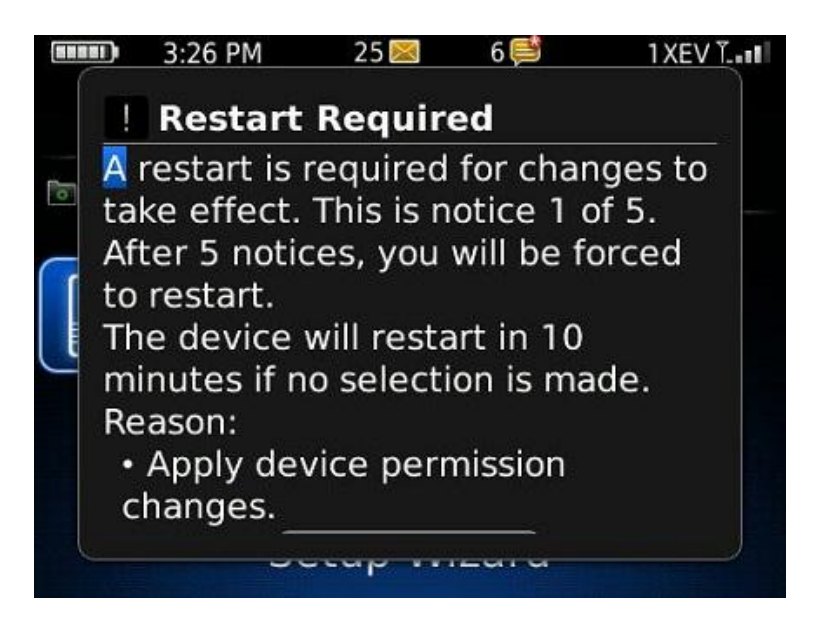

14 Phone configuration complete

From: BlackBerry **Registration** Jun 1, 2010 3:29 PM

Your handheld has been registered with the wireless network.